# ScotEID Library

## Within Business Moves Home Page

Overview of the ScotMoves Homepage

Written By: ScotEID

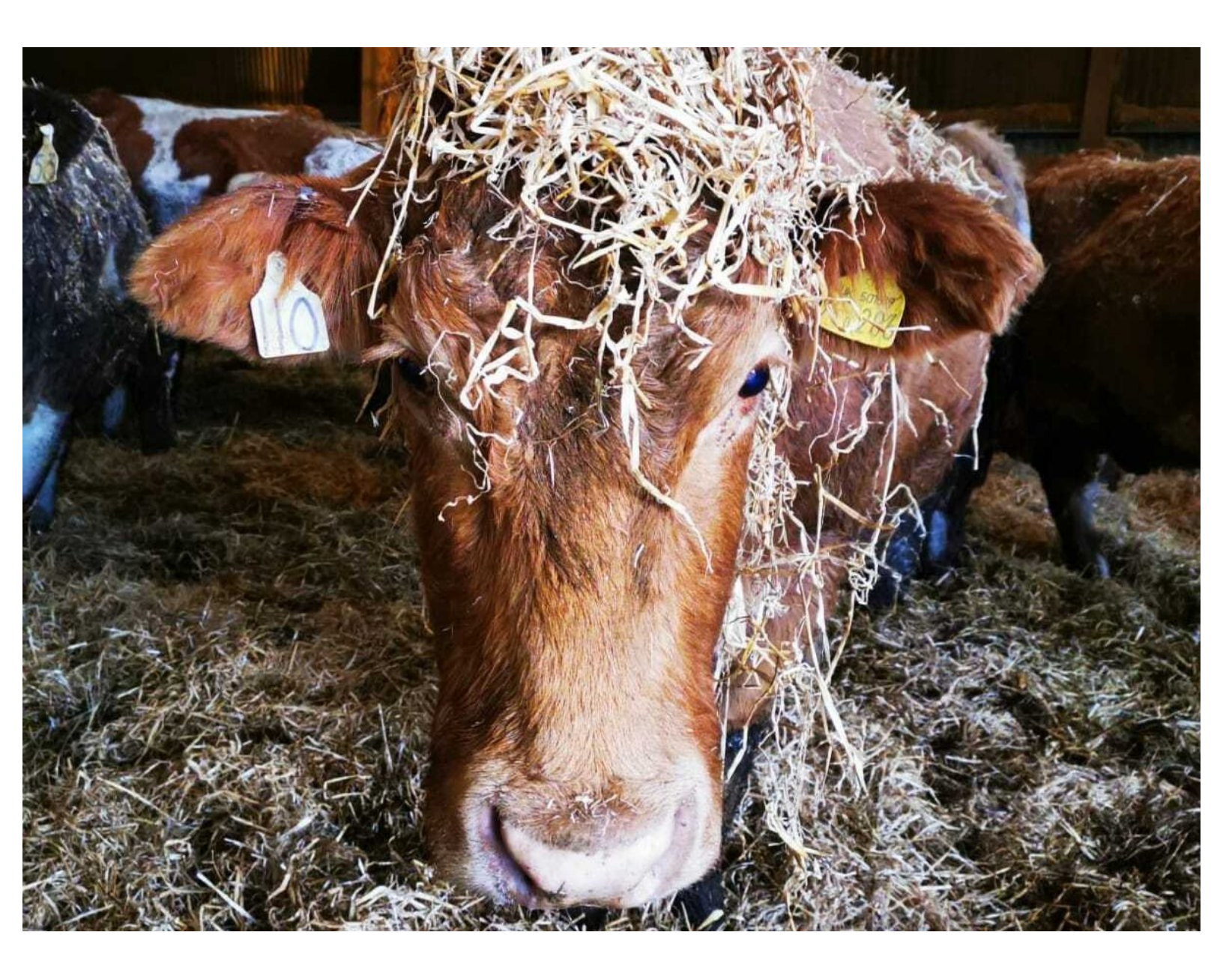

### Step 1 — Within Business Moves Home Page

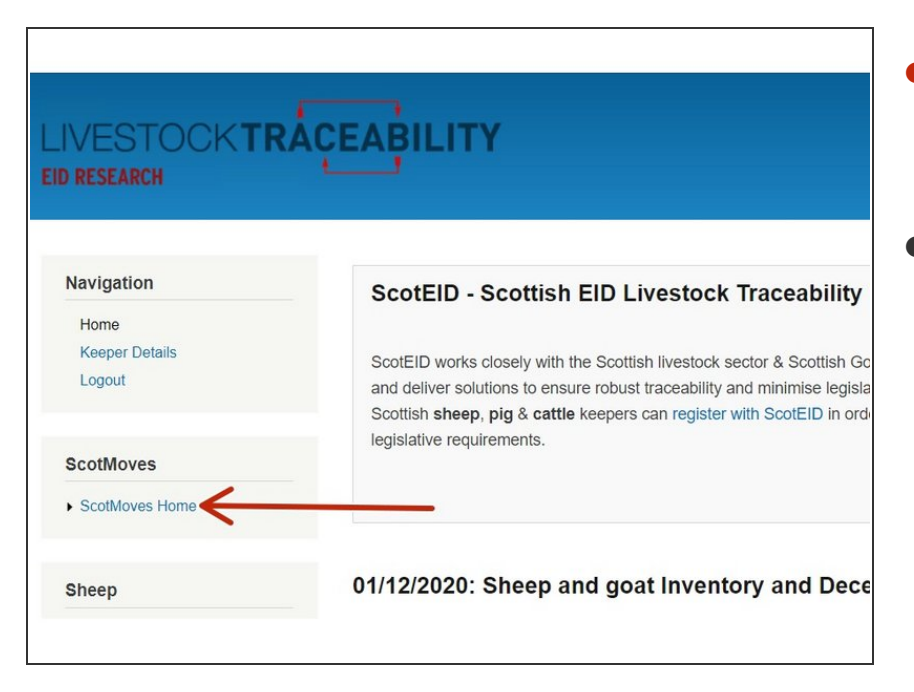

- Select ScotMoves Home from the menu at the left hand side of the website
- The ScotMoves home page will display the following:
  - Business Details
  - ScotMoves Movements
  - Guidance

#### Step 2

| CTS Cattle: 33 | (N.B. this may lag C<br>ling to view cattle on | TS by up<br>holding: | to 24 hours)       |           | CTS Cattle: 3<br>Click on a hole | ing to view cattle on | TS by up | to 24 hours)       |           | CTS Cattle: 33<br>Click on a hole | In the second second s<br>second second second second second second second second second second second second second second second second second second second second second second second second second second second second second second second second second sec | TS by up | lo 24 hours)       |         |
|----------------|------------------------------------------------|----------------------|--------------------|-----------|----------------------------------|-----------------------|----------|--------------------|-----------|-----------------------------------|----------------------------------------------------------------------------------------------------|----------|--------------------|---------|
| CPH            | Alias                                          | Cattle               | BVD Cat.           | Expiry    | СРН                              | Alias                 | Cattle   | BVD Cat.           | Expiry    | CPH                               | Alias                                                                                                    | Cattle   | BVD Cat.           | Expiry  |
| 70/003/0145    | Heather Hill                                   | 0                    | Herd Screened Neg. |           | 70/003/0145                      | Heather Hill          | 0        | Herd Screened Neg. |           | 70/003/0145                       | Heather Hill                                                                                                    | 0        | Herd Screened Neg. |         |
| 66/873/0256    | West Heather                                   | 15                   | Non-breeding       | 95 days ( | 66/873/0256                      | West Heather          | 15       | Non-breeding       | 95 days ( | 66/873/0256                       | West Heather                                                                                                    | 15       | Non-breeding       | 95 days |
| 71/987/0058    | Backhill of Cottown                            | 0                    | Herd Screened Neg. | 95 days ( | 71/987/0058                      | Backhill of Cottown   | 0        | Herd Screened Neg. | 95 days ( | 71/987/0058                       | Backhill of Cottown                                                                                                    | 0        | Herd Screened Neg. | 95 days |
| 66/458/0001    | George's                                       | 0                    | Non-breeding       | 95 days ( | 66/458/0001                      | George's              | 0        | Non-breeding       | 95 days ( | 66/458/0001                       | George's                                                                                                    | 0        | Non-breeding       | 95 days |
| 70/876/0023    | The Brae                                       | 18                   | Non-breeding       | 95 days ( | 70/876/0023                      | The Brae              | 18       | Non-breeding       | 95 days ( | 70/876/0023                       | The Brae                                                                                                    | 18       | Non-breeding       | 95 days |
| 67/001/0359    | Top Field                                      | 0                    | Non-breeding       | 162 days  | 67/001/0359                      | Top Field             | 0        | Non-breeding       | 162 days  | 67/001/0359                       | Top Field                                                                                                    | 0        | Non-breeding       | 162 day |
| 70/001/0001    | Wet Field                                      | 0                    | Non-breeding       | 304 days  | 70/001/0001                      | Wet Field             | 0        | Non-breeding       | 304 days  | 70/001/0001                       | Wet Field                                                                                                    | 0        | Non-breeding       | 304 day |

#### Business Details:

- List shows "all additional CPH's" used by your holding. Any CPH's that currently have cattle on them for Scotmoves, are shown with a blue hyperlink click this to view which cattle are located on these specific holdings.
- The **Alias** or name of each holding. This can be the farm name or how you know that holding.
- The number of **Cattle** on that holding.
- The BVD category will show highlighted in the specific colour associated with the holding BVD status.
- How many days until the additional holding will **Expire**.
- The amount of cattle registered on CTS is displayed.
- The default holding can be changed from here. This is specifically used for 7000 keepers.

#### Step 3

| ScotMoves Movements                    | ScotMoves Movements                    | ScotMoves Movements                    |
|----------------------------------------|----------------------------------------|----------------------------------------|
| Record a new movement                  | Record a new movement                  | Record a new movement                  |
| Moves recorded in the last ten days: 0 | Moves recorded in the last ten days: 0 | Moves recorded in the last ten days: 0 |
| Moves recorded in the last year: 33    | Moves recorded in the last year: 33    | Moves recorded in the last year: 33    |
| View movements between your holdings   | View movements between your holdings   | View movements between your holdings   |

- Click here to **Record a new Movement**
- Shows the movements recorded on ScotMoves
- Click here to View movements between your holdings

#### Step 4

| Cuidance What needs to be recorded on ScotMoves:  • Movements of cattle between your holdings • The initial holding of any added animals (cattle newly entering your business) * • The location of all your cattle on first joining ScotMoves * this step is not necessary because you've assigned a default holding. Cattle entering your business, will be automatically recorded onto 68/029/0115. Click here for further guidance | Guidance           What needs to be reported on ScotMoves:           • Movements of cattle between your holdings           • The initial holding of any added animals (cattle newly entering your business) *           • The location of all your cattle on first joining ScotMoves           * this step is not necessary because you've assigned a default holding. Cattle entering your business, will be automatically recorded onto 66/029/0115.           Click here for further guidance | Cuidance What needs to be recorded on ScotMoves:  Movements of cattle between your holdings The initial holding of any added animals (cattle newly entering your business) * The location of all your cattle on first joining ScotMoves * this step is not necessary because you've assigned a default holding. Cattle entering your business, will be automatically recorded onto 66/02/0115. Click here for further guidance |
|----------------------------------------------------------------------------------------------------|----------------------------------------------------------------------------------------------------|----------------------------------------------------------------------------------------------------|
|                                                                                                    |                                                                                                    |                                                                                                    |

- <u>Guidance</u>: Gives a short description of what needs to be recorded on ScotMoves
- Click <u>Movements</u> to go to the Movements page.
- Click Click here for further guidance to be taken to the Guidance page

If you require further assistance, please contact ScotEID on 01466 794323.